## Ställa in vitbalans

Du kan ställa in färgtonen till att passa ljuskällan.

1 Tryck på "MENU".

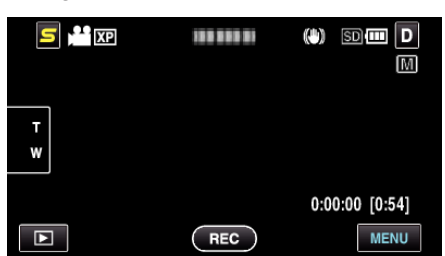

2 Tryck på "VITBALANS".

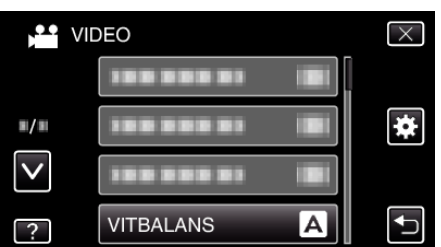

- Tryck på ^ eller v för att gå uppåt eller nedåt till fler alternativ.
- Tryck på imes för att stänga menyn.
- Tryck på 🗂 för att återgå till föregående skärm.
- 3 Tryck på lämplig inspelningsmiljö.

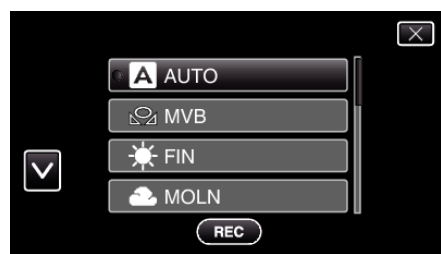

• Tryck på 
A eller 
för att gå uppåt eller nedåt till fler alternativ.

| Inställning | Detaljer                                                                                                    |
|-------------|----------------------------------------------------------------------------------------------------|
| AUTO        | Automatisk anpassning till naturliga färger.                                                                                                   |
| MVB         | Använd detta om du får problem med onaturliga färger som inte går att lösa på annat sätt.                                                      |
| FIN         | Använd den här inställningen vid tagning utomhus i solsken.                                                                                    |
| MOLN        | Använd den här inställningen vid tagning en molnig dag eller i skugga.                                                                         |
| HALOGEN     | Använd den här inställningen vid tagning med belysning av t.ex. videolampa.                                                                    |
| MARIN:BLÅ   | Ställ in till detta alternativ vid inspelning i djupt vatten<br>(vattnet framstår som blått). Använd det vattenskydd<br>som finns som tillval. |
| MARIN:GRÖN  | Ställ in till detta alternativ vid inspelning i grunt vatten<br>(vattnet framstår som blått). Använd det vattenskydd<br>som finns som tillval. |

## Använda MVB

- 1 Håll ett ark vanligt vitt papper framför objektivet så att det vita pappret fyller hela skärmen.
- 2 Tryck på "MVB" och håll kvar tills ikonen visas blinkande.
- 3 Släpp när menyn försvinner och 🖓 lyser upp.

## ANMÄRKNING : -

• Inställningen ändras inte om man trycker in "MVB" för kort tid (mindre än 1 sekund).